1. The numbers of ATM transactions per day were recorded at 15 locations in a city. The

data were: 35,49,225,50,30,65,40,55,52,76,48,325,47,32,60

- a) Find the mean number of transactions
- b) Find the median number of transactions

#### SOLUTION

Step1 : create ATM\_Trans variable view. Change its type as numeric. Step 2: in the data view enter the data as in the question

|   | ATM_Trans | var |
|---|-----------|-----|
|   | 35.00     |     |
|   | 49.00     |     |
|   | 225.00    |     |
|   | 50.00     |     |
|   | 30.00     |     |
|   | 65.00     |     |
|   | 40.00     |     |
|   | 55.00     |     |
|   | 52.00     |     |
| ) | 76.00     |     |
| 1 | 48.00     |     |
| 2 | 325.00    |     |
| 3 | 47.00     |     |
| 1 | 32.00     |     |
| 5 | 60.00     |     |
| 6 |           |     |
| 7 |           |     |
| 3 |           |     |
| ) |           |     |
|   |           |     |

Step3. Click on analyze menu-> Descriptive Statistics->Frequencies-> select the varable ATM\_tran from left side and click arrow mark ->click on Statistics button->tick on mean and median ->continue ->ok

Output

## Statistics

| ATM | I_Trans |         |
|-----|---------|---------|
| Ν   | Valid   | 15      |
|     | Missing | 0       |
| Mea | n       | 79.2667 |
| Med | ian     | 50.0000 |

---- -

2. Compute the mean, median, mode for the following frequency distribution

| Height(cm | 145- | 150- | 155- | 160- | 165- | 170- | 175- | 180- |
|-----------|------|------|------|------|------|------|------|------|
| )         | 150  | 155  | 160  | 165  | 170  | 175  | 180  | 185  |
| Frequency | 4    | 6    | 28   | 58   | 64   | 30   | 5    | 5    |

Solution

Step1 : create three variable loheight, upheight and frequency in variable view. Change its type as numeric.

Step 2: in the data view enter the data as in the question Step 3: click Trasnform-> compute variable

Then Target variable as midheight Numeric Expression as (loheight+upheight) / 2 Click ok

| eight | t j      |          |           |           |    |
|-------|----------|----------|-----------|-----------|----|
|       | loheight | upheight | frequency | midheight | Va |
|       | 145.00   | 150.00   | 4.00      | 147.50    |    |
|       | 150.00   | 155.00   | 6.00      | 152.50    |    |
|       | 155.00   | 160.00   | 28.00     | 157.50    |    |
|       | 160.00   | 165.00   | 58.00     | 162.50    |    |
|       | 165.00   | 170.00   | 64.00     | 167.50    |    |
|       | 170.00   | 175.00   | 30.00     | 172.50    |    |
|       | 175.00   | 180.00   | 5.00      | 177.50    |    |
|       | 180.00   | 185.00   | 5.00      | 182.50    |    |
|       |          |          |           |           |    |
|       |          |          |           |           |    |
|       |          |          |           |           |    |

Step 4: click on Data->Weight Cases->click on weight cases by->select and click frequency variable then ok

Step 5: click on Analyze->Descriptive Statistics->Frequency->select midheight as variable->click on the button Statistics->tick on mean ,median and mode click ok

## Statistics

midheight

| Ν     | Valid   | 200      |
|-------|---------|----------|
|       | Missing | 0        |
| Mean  |         | 165.1750 |
| Media | an      | 167.5000 |
| Mode  |         | 167.50   |

3. The ages and incomes of the 10 employees in a company are given below. Compute the standard deviation of ages and incomes for these employees.

| Age   | 25   | 28   | 34   | 51   | 47   | 39   | 55   | 40   | 37   | 41   |
|-------|------|------|------|------|------|------|------|------|------|------|
| Incom | 2350 | 2600 | 3000 | 4200 | 4000 | 3550 | 5000 | 3700 | 3575 | 3800 |
| e     | 0    | 0    | 0    | 0    | 0    | 0    | 0    | 0    | 0    | 0    |

Solution:

Step1 : create two age and income in variable view. Change its type as numeric.

Step 2: in the data view enter the data as in the question

| age   | income    |  |
|-------|-----------|--|
| 25.00 | 23500.00  |  |
| 28.00 | 260000.00 |  |
| 34.00 | 30000.00  |  |
| 51.00 | 42000.00  |  |
| 47.00 | 40000.00  |  |
| 39.00 | 35500.00  |  |
| 55.00 | 50000.00  |  |
| 40.00 | 37000.00  |  |
| 37.00 | 35750.00  |  |
| 41.00 | 380000.00 |  |
|       |           |  |
|       |           |  |

Step3: Step 5: click on Analyze->Descriptive Statistics->Frequency->select age and income variable->click on the button Statistics->tick on StandardDeviation

# Statistics

|     |             | age     | income     |
|-----|-------------|---------|------------|
| Ζ   | Valid       | 10      | 10         |
|     | Missing     | 0       | 0          |
| Std | . Deviation | 9.48742 | 122942.921 |

4. A study assessing the effectiveness of iron supplements among 8 school students reveals the following data. Check whether the supplement is effective or not?

| Hb level before | Hb level after |
|-----------------|----------------|
| 10              | 13             |
| 8               | 13             |
| 9               | 11             |
| 10              | 12             |
| 8               | 10             |
| 10              | 13             |
| 11              | 14             |
| 12              | 16             |

Solution:

Suppose H0=No significance difference between HB level before and after

Step1 : create variables HB\_Before and HB\_After in the create variable view. Change its type as numeric.

Step 2: in the data view enter the data as in the question

Step3. Click on analyze menu-> compare means->Paired Sample T test-> click on arrow and change the variables HB\_Before and HB\_After in the right column as variable1 and variable2 repsectively-> then click OK button

#### **OUTPUT**

| Paired Samples Statistics |           |       |   |           |            |  |
|---------------------------|-----------|-------|---|-----------|------------|--|
|                           |           |       |   | Std.      | Std. Error |  |
|                           |           | Mean  | N | Deviation | Mean       |  |
| Pair 1                    | HB_Before | 9.75  | 8 | 1.389     | .491       |  |
|                           | HB_After  | 12.75 | 8 | 1.832     | .648       |  |

| Paired Sample | es Correlat | tions   |
|---------------|-------------|---------|
|               | NI          | Carrola |

|                                | Ν | Correlation | Sig. |
|--------------------------------|---|-------------|------|
| Pair 1 HB_Before &<br>HB_After | 8 | .814        | .014 |

#### Paired Samples Test

|        |                                                              | Paired Differences |           |      |        |        |        |    |                 |
|--------|--------------------------------------------------------------|--------------------|-----------|------|--------|--------|--------|----|-----------------|
|        | 95% Confidence Interval of<br>Std. Std. Error the Difference |                    |           |      |        |        |        |    |                 |
|        |                                                              | Mean               | Deviation | Mean | Lower  | Upper  | t      | df | Sig. (2-tailed) |
| Pair 1 | HB_Before -<br>HB_After                                      | -3.000             | 1.069     | .378 | -3.894 | -2.106 | -7.937 | 7  | .000            |

From the output significant value is .000 . it is less than .05 . so we reject HO. This means there is significant difference between HB level before and after

#### **One-way ANOVA**

5. The data in the following table gives the number of hours of relief provided by 5 different brands of headache tablets administered to 25 subjects experiencing fevers of 38oC or more. Perform the analysis of variance and test the hypothesis at the 0.05 level of significance that the mean number of hours of relief provided by the tablets is same for all 5 brands

| A | В | С | D | E |
|---|---|---|---|---|
| 5 | 9 | 3 | 2 | 7 |
| 4 | 7 | 5 | 3 | 6 |
| 8 | 8 | 2 | 4 | 9 |
| 6 | 6 | 3 | 1 | 4 |
| 3 | 9 | 7 | 4 | 7 |

Solution:

Suppose H0=No significance difference between hours of relief for the tablet of different brands

Step 1: enter the variable time and brand in the variable view. Change its types to numeric. In brand variable change its label and value as given below

| Value | label |
|-------|-------|
| 1.0   | Α     |
| 2.0   | В     |
| 3.0   | С     |
| 4.0   | D     |
| 5.0   | E     |

Step 2: enter the data variable time and brand in the corresponding column

| time | brand | var |  |  |  |  |
|------|-------|-----|--|--|--|--|
| 5.00 | 1.00  |     |  |  |  |  |
| 4.00 | 1.00  |     |  |  |  |  |
| 8.00 | 1.00  |     |  |  |  |  |
| 6.00 | 1.00  |     |  |  |  |  |
| 3.00 | 1.00  |     |  |  |  |  |
| 9.00 | 2.00  |     |  |  |  |  |
| 7.00 | 2.00  |     |  |  |  |  |
| 8.00 | 2.00  |     |  |  |  |  |
| 6.00 | 2.00  |     |  |  |  |  |
| 9.00 | 2.00  |     |  |  |  |  |
| 3.00 | 3.00  |     |  |  |  |  |
| 5.00 | 3.00  |     |  |  |  |  |
| 2.00 | 3.00  |     |  |  |  |  |
| 3.00 | 3.00  |     |  |  |  |  |
| 7.00 | 3.00  |     |  |  |  |  |
| 2.00 | 4.00  |     |  |  |  |  |
| 3.00 | 4.00  |     |  |  |  |  |
| 4.00 | 4.00  |     |  |  |  |  |
| 1.00 | 4.00  |     |  |  |  |  |
| 4.00 | 4.00  |     |  |  |  |  |
| 7.00 | F 00  |     |  |  |  |  |
|      |       |     |  |  |  |  |
|      |       |     |  |  |  |  |

Step 3: click on Analyze tab->Comparemeans->One way Anova->select time in dependent list and brand in factor-> click ok

### **OUTPUT**

ANOVA

time

|                | Sum of<br>Squares | df | Mean Square | F     | Sig. |
|----------------|-------------------|----|-------------|-------|------|
| Between Groups | 79.440            | 4  | 19.860      | 6.896 | .001 |
| Within Groups  | 57.600            | 20 | 2.880       |       |      |
| Total          | 137.040           | 24 |             |       |      |

Significant value is .001 which is less than .05 so H0 is rejected which mean there is a significant difference between between hours of relief for the tablet of different brands

### 6. Calculate Pearson's coefficient of correlation between advertisement cost (in

| Advt. cost | 39 | 65 | 63 | 90 | 82 | 75 | 25 | 98 | 36 | 78 |
|------------|----|----|----|----|----|----|----|----|----|----|
| Sales      | 47 | 53 | 58 | 86 | 62 | 68 | 60 | 91 | 51 | 84 |

thousands) and sales (in lakhs) as per the data given below:

Solution:

Step 1: enter the variable advtcost and sales in the variable view. Change its types to numeric Step 2: enter the data of advtcost and sales in the corresponding column

Step 3: click on Analyze tab->Correleate->Bivariate->select advtcost and sales and click arrow to become it on right side-> tick on pearson of correlation coefficients->then click on two tailed and click ok

| <br>· · · · · · · · · · · · · · · · · · · |       |     |    |
|-------------------------------------------|-------|-----|----|
| advtcost                                  | sales | var | va |
| 39.00                                     | 47.00 |     |    |
| 65.00                                     | 53.00 |     |    |
| 63.00                                     | 58.00 |     |    |
| 90.00                                     | 86.00 |     |    |
| 82.00                                     | 62.00 |     |    |
| 75.00                                     | 68.00 |     |    |
| 25.00                                     | 60.00 |     |    |
| 98.00                                     | 91.00 |     |    |
| 36.00                                     | 51.00 |     |    |
| 78.00                                     | 84.00 |     |    |
|                                           |       |     |    |
|                                           |       |     |    |
|                                           |       |     |    |
|                                           |       |     |    |

OUTPUT

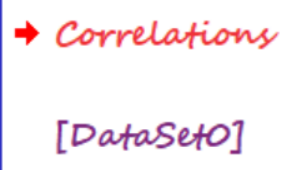

#### Correlations

| Correlations |                     |          |       |  |  |  |  |
|--------------|---------------------|----------|-------|--|--|--|--|
|              |                     | advtcost | sales |  |  |  |  |
| advtcost     | Pearson Correlation | 1        | .778  |  |  |  |  |
|              | Sig. (2-tailed)     |          | .008  |  |  |  |  |
|              | Ν                   | 10       | 10    |  |  |  |  |
| sales        | Pearson Correlation | .778     | 1     |  |  |  |  |
|              | Sig. (2-tailed)     | .008     |       |  |  |  |  |
|              | Ν                   | 10       | 10    |  |  |  |  |

\*\*. Correlation is significant at the 0.01 level (2tailed).